## (iPhone) アップデート方法

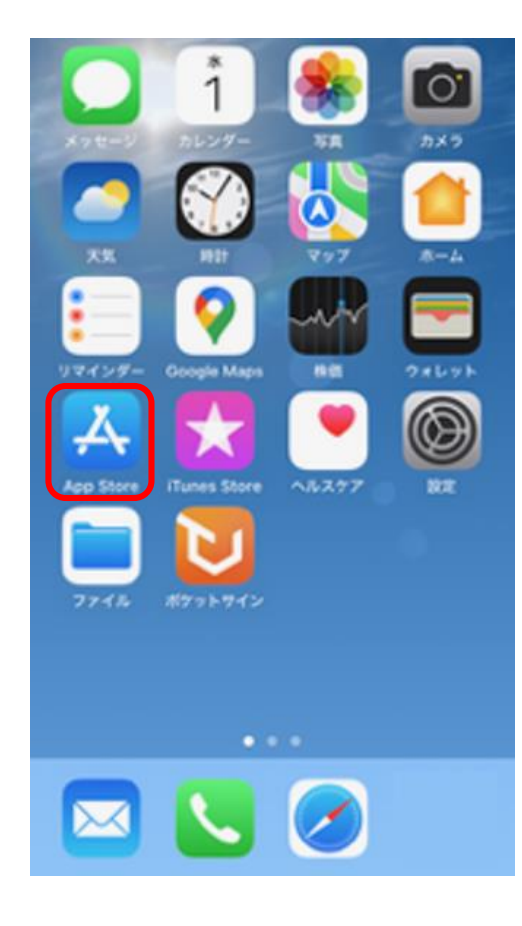

①iPhoneの「App Store」 を開きます。

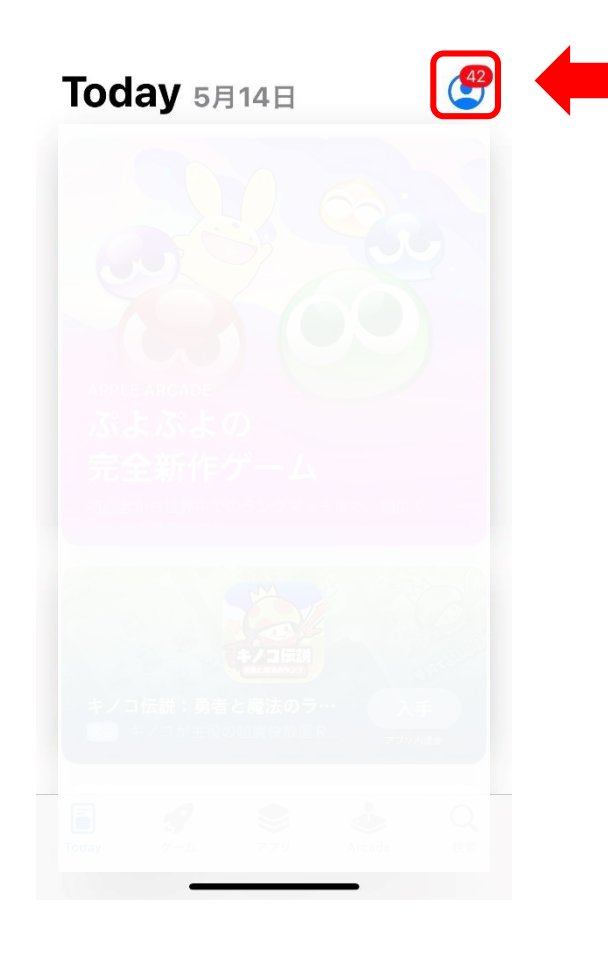

②画面右上のアイコンを タップします。

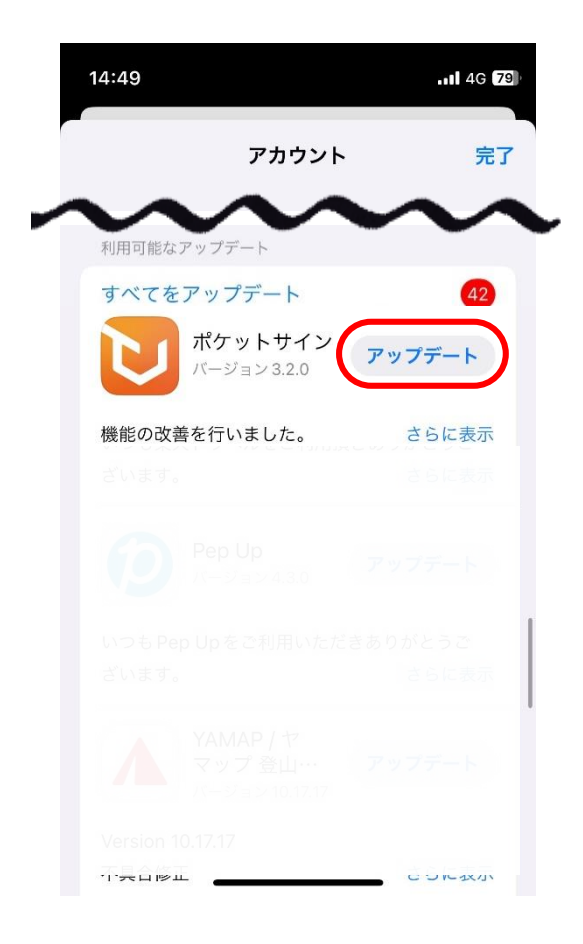

③「アップデート」をタップ して、アップデートを行います。